# Containers on RouterOS

How to run containers on RouterOS and when does it actually make sense?

#### Who am I?

Tomas Kirnak

Team Lead @ Unimus

System & Network Architect Automation & Monitoring

Ex-MikroTik Trainer, Consultant

NETCOREJSA Unimus

#### About Unimus

Unimus is a multi-vendor system for: – Network Disaster recovery – Change Management – Network Automation – Configuration Management – Network Auditing & Compliance

Come and see us at our booth!

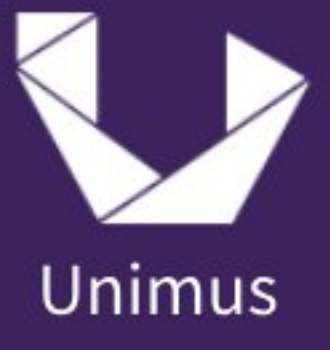

#### Note for posterity

If you find this presentation online in a .pdf, please watch the video

Proper explanations to every slide and much more information available

https://www.youtube.com/c/TomasKirnak/videos

### Container basics

#### Isn't this Docker?

- We will be talking about containers in this presentation Linux Containers are actually not a single thing
- There is Docker, LXC, Podman and more these are actually not the same things
- So what actually are Linux Containers?

#### Define "container"...

- A Linux container is a set of 1 or more processes that are isolated from the rest of the system
- Think of it kinda like a VM, except you aren't running a whole OS, just a single application isolated in a container
- Simply, it's an entity isolated from the main host, but sharing the main host's hardware

#### Can you be more technical?

- Sure. Here is what makes containers possible:
- Namespaces (PID, Network, Mount, IPC, User)
  - Isolate processes within the container from the host and other containers
- Control Groups (cgroups)
  - limit and allocate system resources (CPU, memory, I/O, network) to containers
- Union Filesystem
  - Allows containers to use an isolated overlay filesystem
- Container Runtime
  - responsible for running and managing containers

#### So what about RouterOS?

- RouterOS provides an OCI container compliant implementation
- This just means you can run the same containers as Docker, LXC, Podman, etc.
- We don't actually know what RouterOS is running under the hood to provide container support, altho LXC is suspected

#### Why are containers useful?

#### So why should I care?

- It's just another useful tool in the tool belt.
- Very useful in specific cases, not useful in others.
- Allows you to reduce hardware, centralizing services (fewer failure points, less power draw, less to manage)
- You have to deploy a router anyway, so why not use it...

#### So when is this useful?

- We will go over multiple use-cases and examples in this presentation.
- Hopefully by the end, you will see why and when containers on RouterOS can be an extremely powerful tool.

### What hardware is supported?

### Container support

• arm64 / Ampere 🗸

- CCR 2216, 2004, RB5009, hAP ax, cAP ax

- CHR (x64) 🗸
- arm (careful with resources)
   RB1100AHx4, L009, RB4011, hAP ac, cAP ac
- x86 (technically yes, realistically no)

### Aren't we forgetting something...

- We also have this monster now... RDS2216
- arm64
- 16 CPU cores
- 32 GB RAM

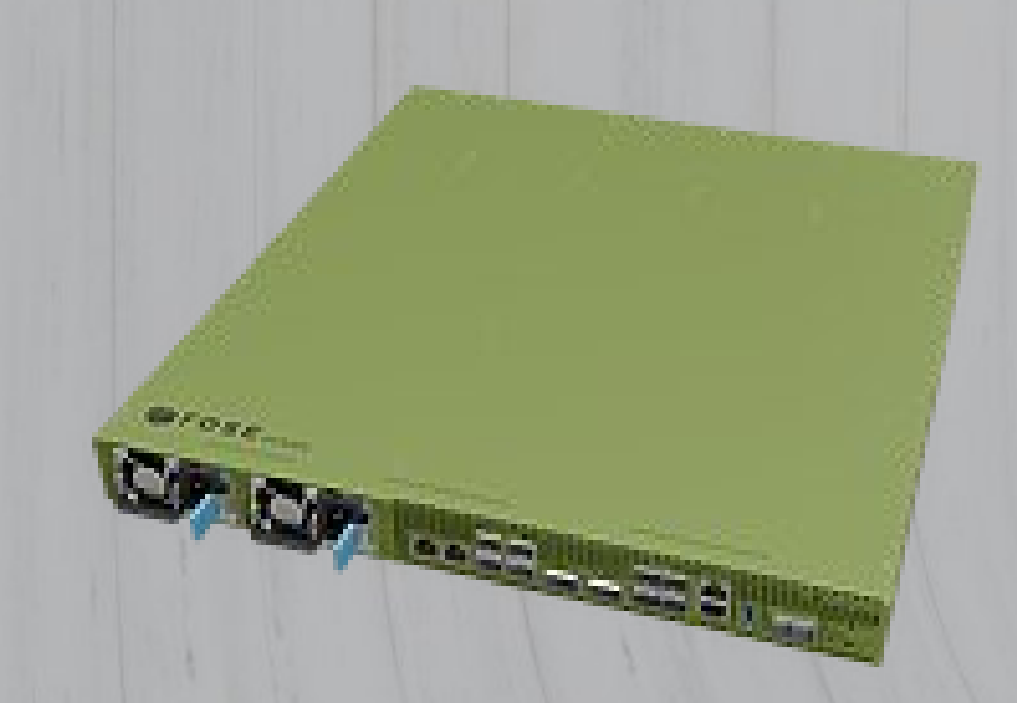

#### So what do I actually need?

• RouterOS v7

- the newer the better

• RAM

- 50 MB - 200 MB per container, depending on service

- Some CPU power
  - Very much depends on what the container does
- Storage

– Mandatory, but any USB stick will do

### Can you give me an example

- RB5009
- 4 CPU cores, 1 GB RAM
- Will run 2-4 containers
- Will max CPU at ~2 Gbps of traffic using iperf in a container

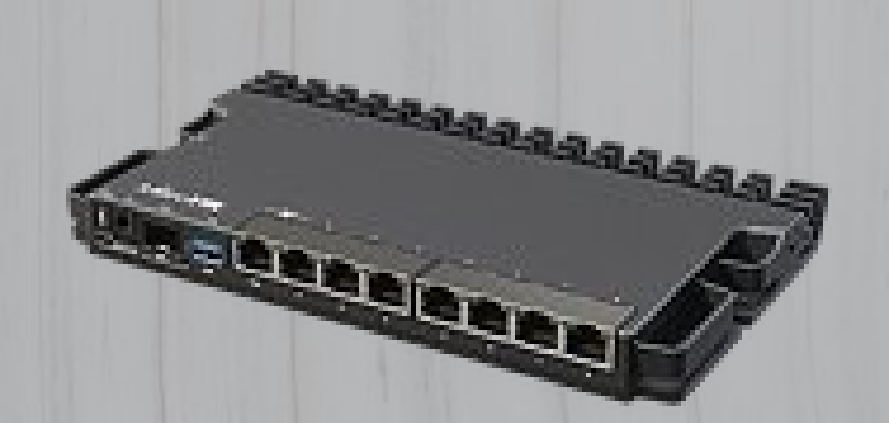

### So how do I deploy a container?

#### Some container basics...

- Container images need to be pulled from a registry, or an image needs to be provided manually
- Containers are immutable and reverted to the "image" state after each restart
  - Run a pure clean Ubuntu container, "apt install curl", restart container ... and it's gone.
  - –We need to deal with persisting data differently...

### Pulling images

There are many registries (Docker Hub, GitHub, etc.)
To pull an image, you need an image reference:

registry-1.docker.io/pihole/pihole:latest

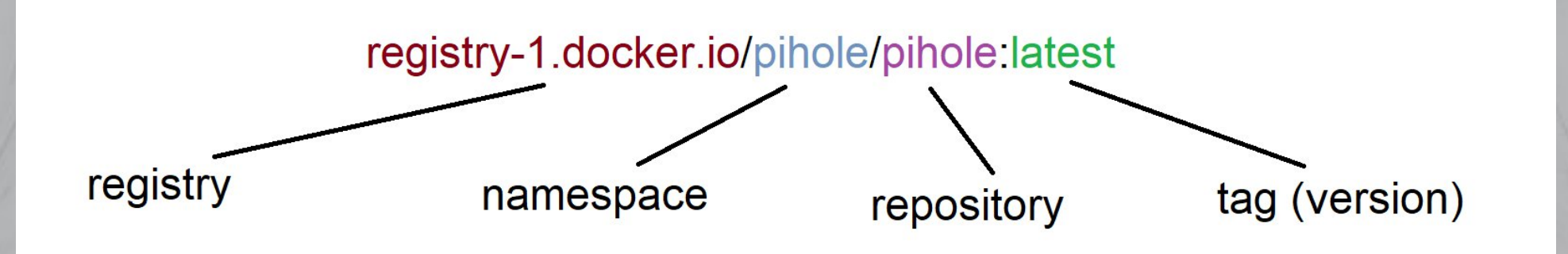

#### What are valid references

- Let's talk about how each of these behave:
- ubuntu
- ubuntu:22.04
- pihole/pihole
- croc/unimus-core:2.6.2
- ghcr.io/goauthentik/radius:latest

# Enough theory, can we do something practical instead?

#### Hello World!

- We will deploy a network engineer's equivalent of "Hello World!"
- How about a speedtest container!
- Let's start with some preparation...

#### Prepare our router

- Before deploying container we need to do a one-time setup...
- Deploy container package
- Enable container capability
- Prepare our USB stick storage

#### Let's get started...

• Let's start with a (relatively) empty RB5009

/system package update check-for-updates
/system package enable container
/system package apply-changes

/system device-mode update container=yes

#### Let's prepare storage...

#### /disk

format-drive usb1 file-system=ext4

#### /file

add name=/usb1/container-pull type=directory
add name=/usb1/containers type=directory

#### Setup container defaults...

 Finally let's set our default image registry, and let's setup an image pull directory

/container config

set registry-url=https://registry-1.docker.io
tmpdir=/usb1/container-pull

#### Finally, Hello World!

/interface veth

add address=10.0.255.1/31 gateway=10.0.255.0 name=veth1

/ip address
add address=10.0.255.0/31 interface=veth1

/container

add root-dir=/usb1/containers/openspeedtest remoteimage=openspeedtest/latest:latest interface=veth1

#### Wait... what was that?

- What was all that networking stuff?
- Well, let's talk about how container networking on RouterOS works...

### Lab topology...

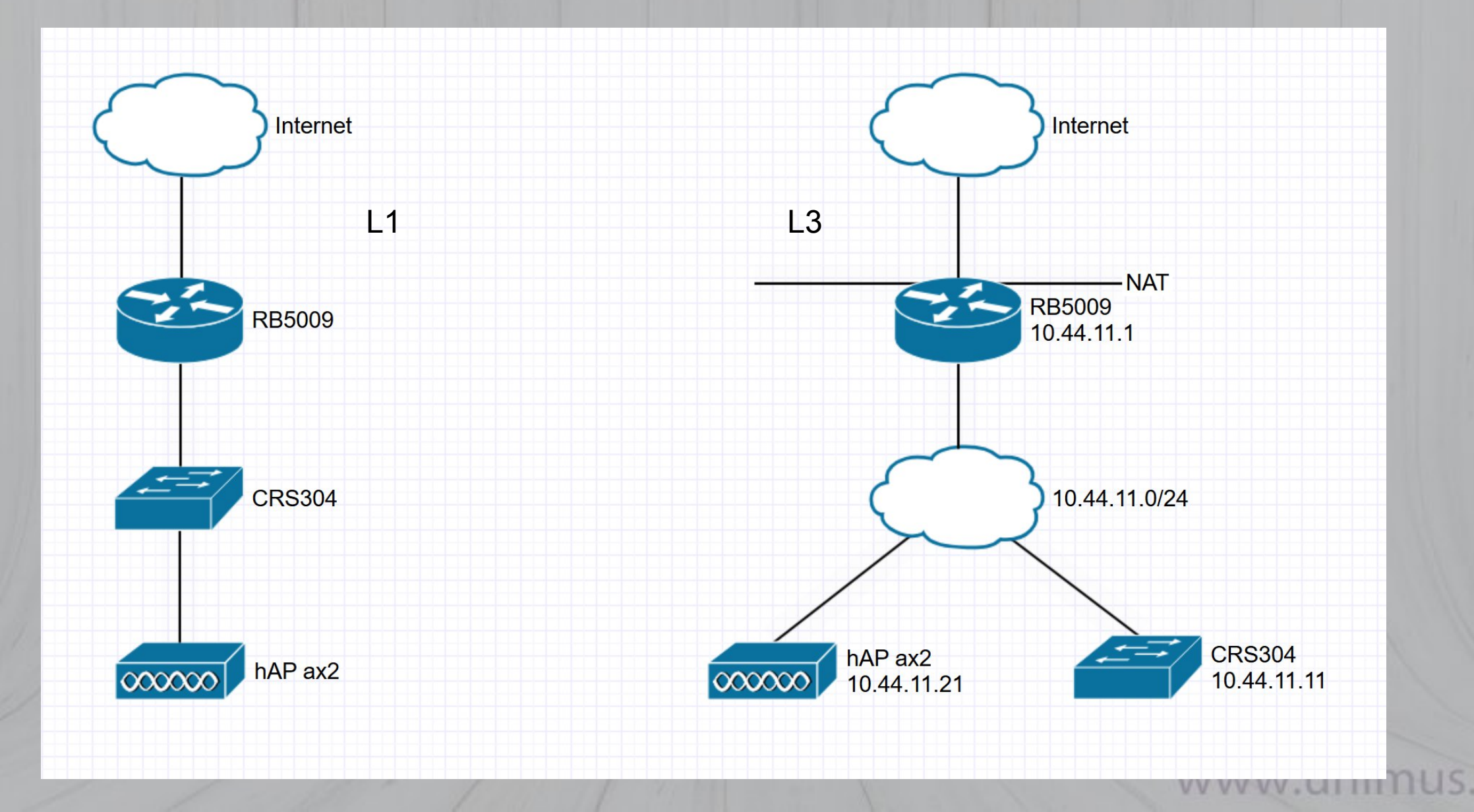

#### Container connectivity option 1

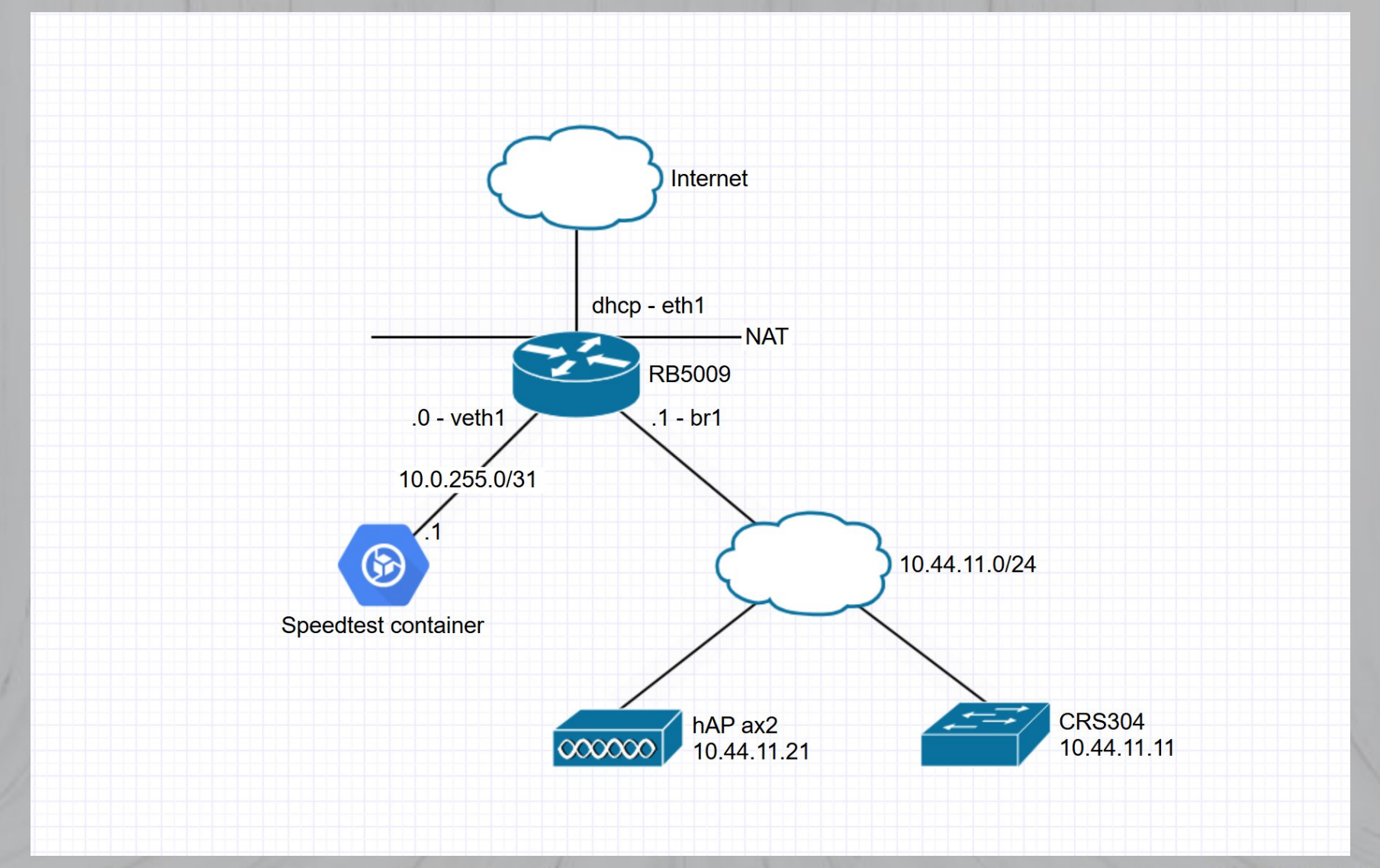

#### Container connectivity option 2

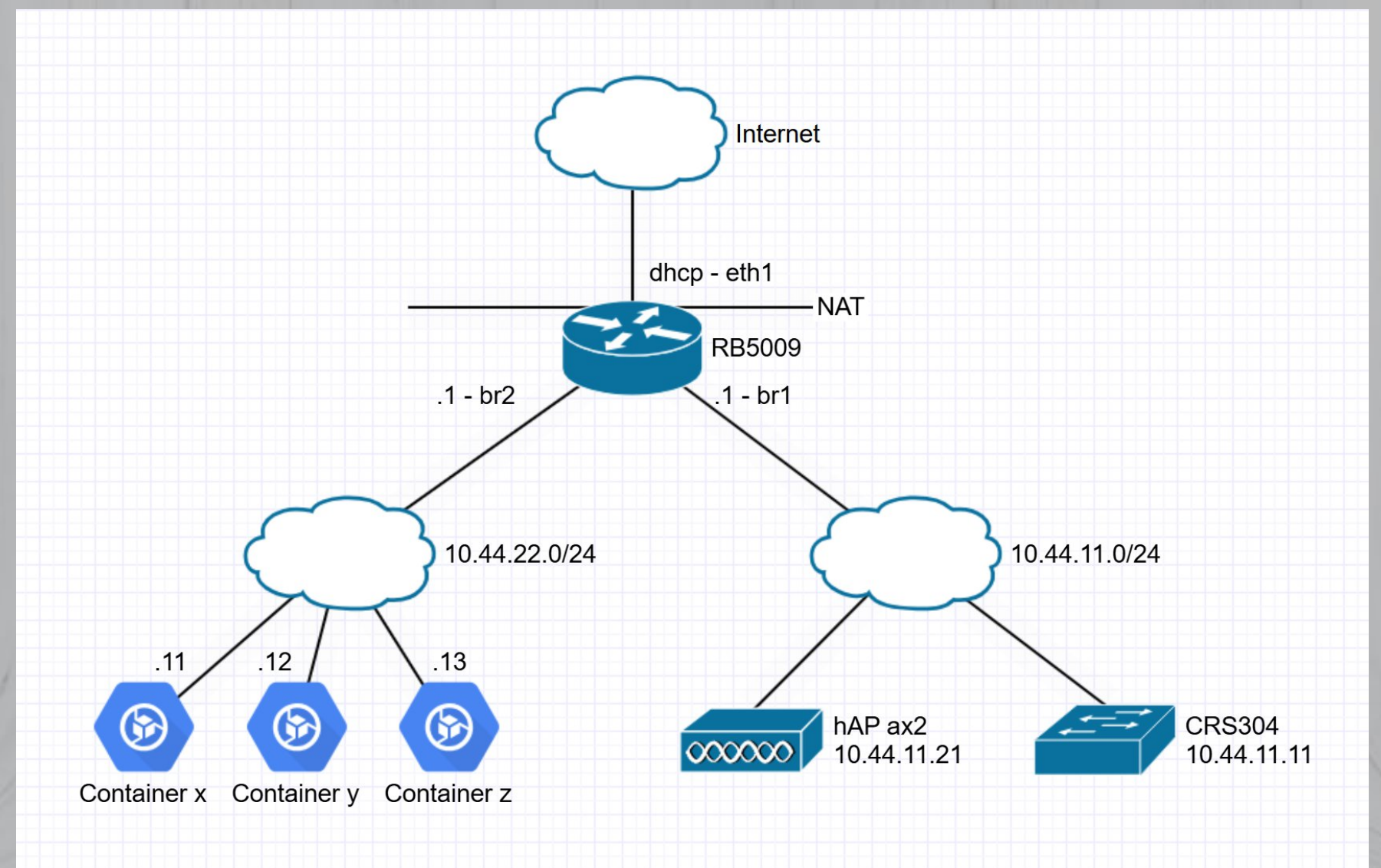

### Container connectivity option 3

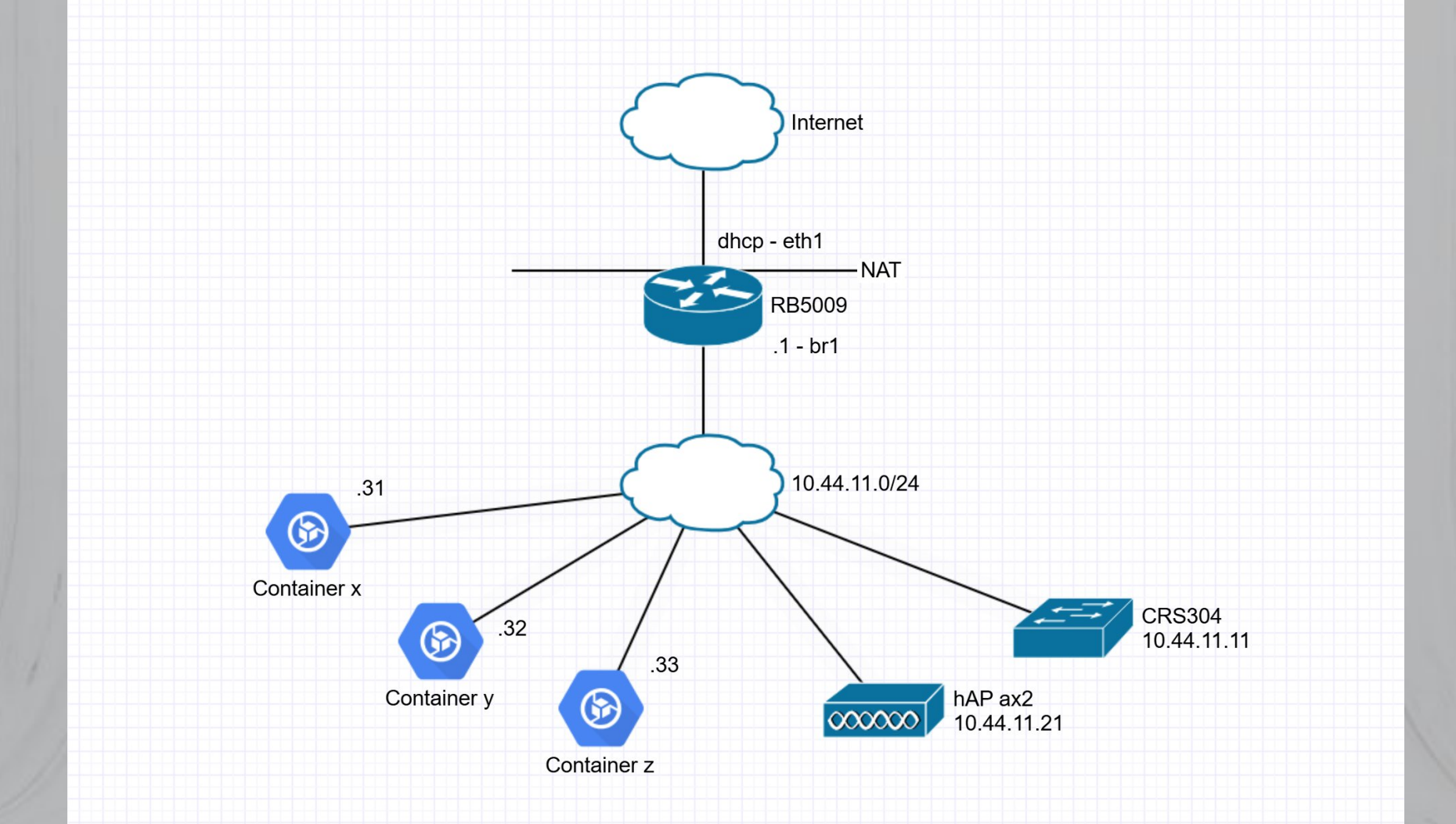

#### Pros and cons

- Let's discuss pros and cons of each network setup:
- Each container in their own subnet (or /31)
- One subnet for all containers
- Containers in the main "LAN" subnet

#### Setup for this presentation

- For the rest of this presentation we will just put all the containers into the main LAN (10.44.11.0/24)
- This is for convenience and time-saving only
- Please consider what is appropriate for production use

#### So, valid usecase no.1

Speedtesting and perf. monitoring

• Fast speedtest web interface in 3 commands that works from Windows, Linux, Mac (as opposed to btest)

• Large-scale speedtest deployments...

#### Scenario – nightly perf. tests

- Previous project a nation-wide hotel chain wishes to test the internet connection of each hotel nightly
- We deployed a RPi at each hotel (hundreds of RPi that need to be maintained, secured, replaced when broken)
- Why not iperf3 against the router itself...

#### Let's get iperf3 on the router

/interface veth

add address=10.44.11.31/24 gateway=10.44.11.1
name=veth2

/interface bridge port
add bridge=br1 interface=veth2

/container

add root-dir=/usb1/containers/net-tools remoteimage=iitgdocker/iperf-web:latest interface=veth2

#### Next up – local pollers

- When you manage many disparate networks (in particular MSPs), you need a local poller in each network
- The poller just polls data from local devices (due to NAT, firewalls, etc), server is elsewhere
- Basically, you don't need to VPN all the networks together just for management purposes

#### What will we deploy?

#### • This is useful for:

- -Monitoring / NMS NetXMS, Zabbix, etc.
- -Config Management / NCM Unimus
- –Log collection rsyslog
- Auth Proxy Radius, Authentik
- –Etc.

#### How does this work?

Each system calls this a bit differently: – Poller – Proxy – Remote Agent

- Remote Core
- Outpost

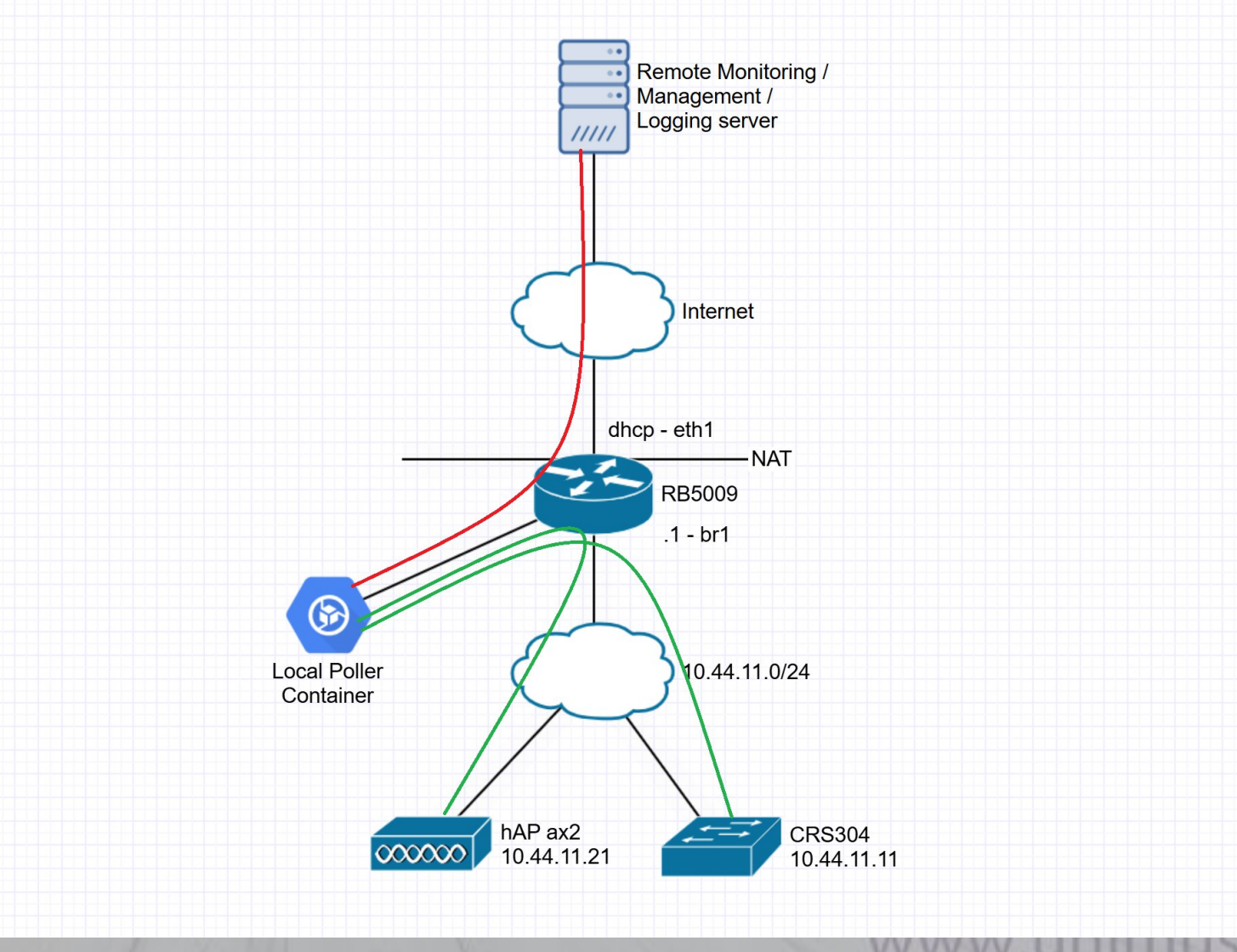

#### Let's start with Unimus

We now need to provide some settings to our container
 Address of Unimus server
 Access key

- For this, we can use Environment Variables
  - These will be passed to the container, and the containerized service can use them
  - Each service has their own variables

#### Let's start with Unimus – pt1

/interface veth
add address=10.44.11.32/24 gateway=10.44.11.1
name=veth3

/interface bridge port
add bridge=br1 interface=veth3

#### Let's start with Unimus – pt2

/container envs

add name=unimus-core key=TZ value=Europe/Bratislava

add name=unimus-core key=UNIMUS\_SERVER\_ADDRESS value=11.123.234.55

add name=unimus-core key=UNIMUS\_SERVER\_PORT value=5509

### Let's start with Unimus – pt3

/container

add root-dir=/usb1/containers/unimus-core remoteimage=croc/unimus-core-arm64:latest interface=veth3 envlist=unimus-core logging=yes

#### We can now manage our network

- We can now manage all devices in our local network from Unimus
- Without VPNs, without any local server, etc.
- Let's see if everything works...

#### How about something cool...

- Now that we can manage our network...
- How about we do periodic speedtests (https://speedtest.net) and graph those over time
- We can do that directly from the router with a container!

#### Lets talk about mounts

- If we want to graph data over time, we need to store it somehow
- However, we mentioned containers don't keep data, they revert to the image on restart
- So we need to store data somehow, and for this, we use mounts!

#### How do mounts work

• Basically, we take persistent storage from the host, and map it somewhere inside a container

/file

add name=/usb1/containers type=directory

• Lets save data from the speedtest container on our USB!

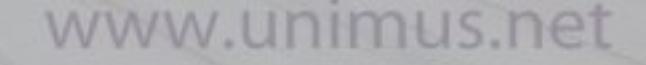

#### speedtest-tracker

- For convenience (and presentation time saving), we will deploy these through Unimus automation
- Config in the next slides so you can copy it...

#### Speedtest-tracker config

/interface veth

add address=10.44.11.33/24 gateway=10.44.11.1 name=veth4

/interface bridge port

add bridge=br1 interface=veth4

/container envs

add name=speedtest-tracker key=TZ value=Europe/Bratislava

add name=speedtest-tracker key=DB\_CONNECTION value=sqlite

add name=speedtest-tracker key=CACHE\_STORE value=file

add name=speedtest-tracker key=SPEEDTEST\_SCHEDULE value="\*/2 \* \* \* \*"

add name=speedtest-tracker key=APP\_KEY value="base64:QSJSGwavnxF9sV5eaxZzKgjevM0+B6+EtP2NKyaFQQA="

/container mounts

add name=speedtest-tracker-config src=/usb1/containers/speedtest-tracker/config dst=/config

add name=speedtest-tracker-db src=/usb1/containers/speedtest-tracker/database dst=/app/www/database

/container

add root-dir=/usb1/containers/speedtest-tracker/container remote-image=lscr.io/linuxserver/speedtest-tracker:latest
interface=veth4 envlist=speedtest-tracker mounts=speedtest-tracker-config,speedtest-tracker-db logging=yes

### Continuing with the cool - PiHole

- How about network-wide ad blocking
- PiHole is a DNS server that support ad blocklists
- You can easily save 10% of traffic networkwide transparently for all clients on the network

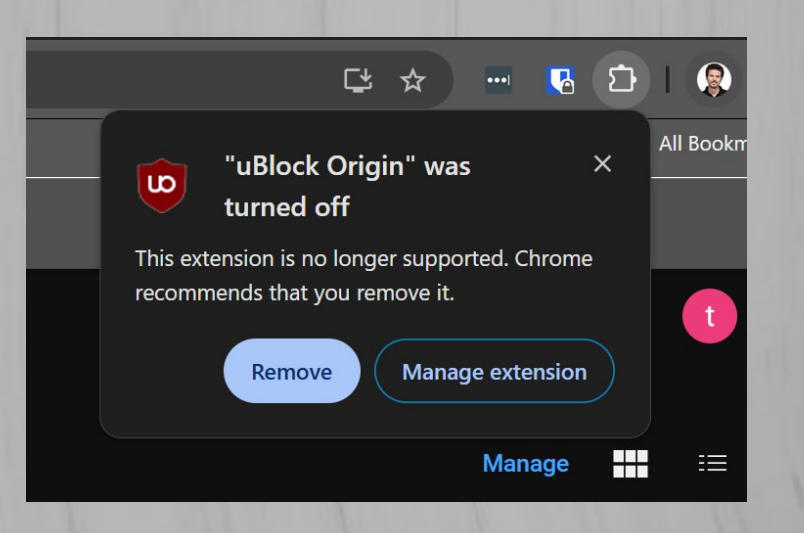

### PiHole config

/interface veth

add address=10.44.11.51/24 gateway=10.44.11.1 name=veth5

/interface bridge port

add bridge=br1 interface=veth5

/container envs

add name=pihole key=TZ value=Europe/Bratislava

add name=pihole key=FTLCONF\_webserver\_api\_password value="password"

add name=pihole key=FTLCONF\_dns\_listeningMode value=all

/container mounts

add name=pihole-config src=/usb1/containers/pihole/config dst=/etc/pihole
/container

add root-dir=/usb1/containers/pihole/container remote-image=pihole/pihole:latest
interface=veth5 envlist=pihole mounts=pihole-config logging=yes

#### Let's use PiHole

- On router, set PiHole as DNS
- /ip dns set servers=10.44.11.51
- Since this router is DNS for the rest of the network (through DHCP), we are no blocking ads network-wide
- Test ad blocking <u>https://canyoublockit.com/</u>

#### More poller examples

- Let's look at NetXMS and Zabbix poller
- For convenience (and presentation time saving), we will deploy these through Unimus automation
- Config in the next slides so you can copy it...

#### NetXMS Remote Agent

/interface veth

add address=10.44.11.34/24 gateway=10.44.11.1 name=veth6

/interface bridge port

add bridge=br1 interface=veth6

/container mounts

add name=netxms-agent-config src=/usb1/containers/netxms-agent/config
dst=/netxms/etc

add name=netxms-agent-data src=/usb1/containers/netxms-agent/data
dst=/netxms/var/lib/netxms

/container

add root-dir=/usb1/containers/netxms-agent/container remoteimage=ghcr.io/alkk/netxms-agent-mikrotik:5.1.4 interface=veth6 mounts=netxms-agent-config,netxms-agent-data logging=yes

#### Zabbix Proxy

/interface veth

add address=10.44.11.35/24 gateway=10.44.11.1 name=veth7

/interface bridge port

add bridge=br1 interface=veth7

/container envs

add name=zabbix-proxy key=TZ value=Europe/Bratislava

add name=zabbix-proxy key=ZBX\_HOSTNAME value=z-proxy-container.ournet.internal

add name=zabbix-proxy key=ZBX\_SERVER\_HOST value=zabbix.our-net.internal
/container

add root-dir=/usb1/containers/zabbix-proxy remote-image=zabbix/zabbixproxy-sqlite3:ubuntu-latest interface=veth7 envlist=zabbix-proxy logging=yes

#### Authentik demo

- Here is a short demo of Authentik...
- Lets make it work with MikroTik through a Radius Outpost
- This adds security due to local proxying (Radius is not encrypted, don't run it over internet)

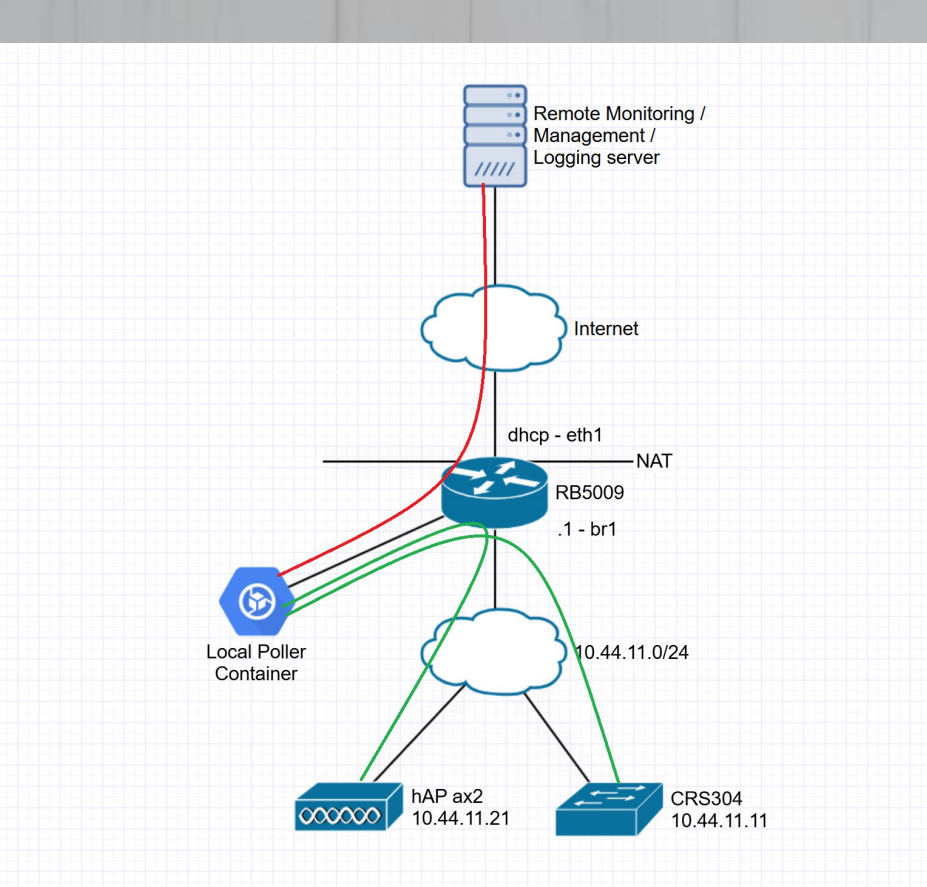

#### Authentik Outpost config

/interface veth

add address=10.44.11.61/24 gateway=10.44.11.1 name=veth8

/interface bridge port

add bridge=br1 interface=veth8

/container envs

add name=authentik-outpost key=TZ value=Europe/Bratislava

add name=authentik-outpost key=AUTHENTIK\_HOST value=https://auth.ournet.internal

add name=authentik-outpost key=AUTHENTIK\_INSECURE value=true

add name=authentik-outpost key=AUTHENTIK\_TOKEN value=some-token-value-here

/container

add root-dir=/usb1/containers/authentik-outpost remoteimage=ghcr.io/goauthentik/radius:latest interface=veth8 envlist=authentikoutpost logging=yes

#### Let's use Authentik

• On router, set Radius Client

/radius

```
add address=10.44.11.61 service=login timeout=10ms secret=radius-psk-
here
```

/user aaa

set default-group=write use-radius=yes

/system logging

add topics=radius

#### Final recap

- When should you run something in a container on a router?
- Debugging tools, testing tools GREAT
- Anything stateless, providing access or convenience GREAT if not performance limited
- Anything holding data long term BAD
- Anything critical EXTRA BAD

### That's it, thank you!

## Q&A session